2024年11月18日 Ver.3.0

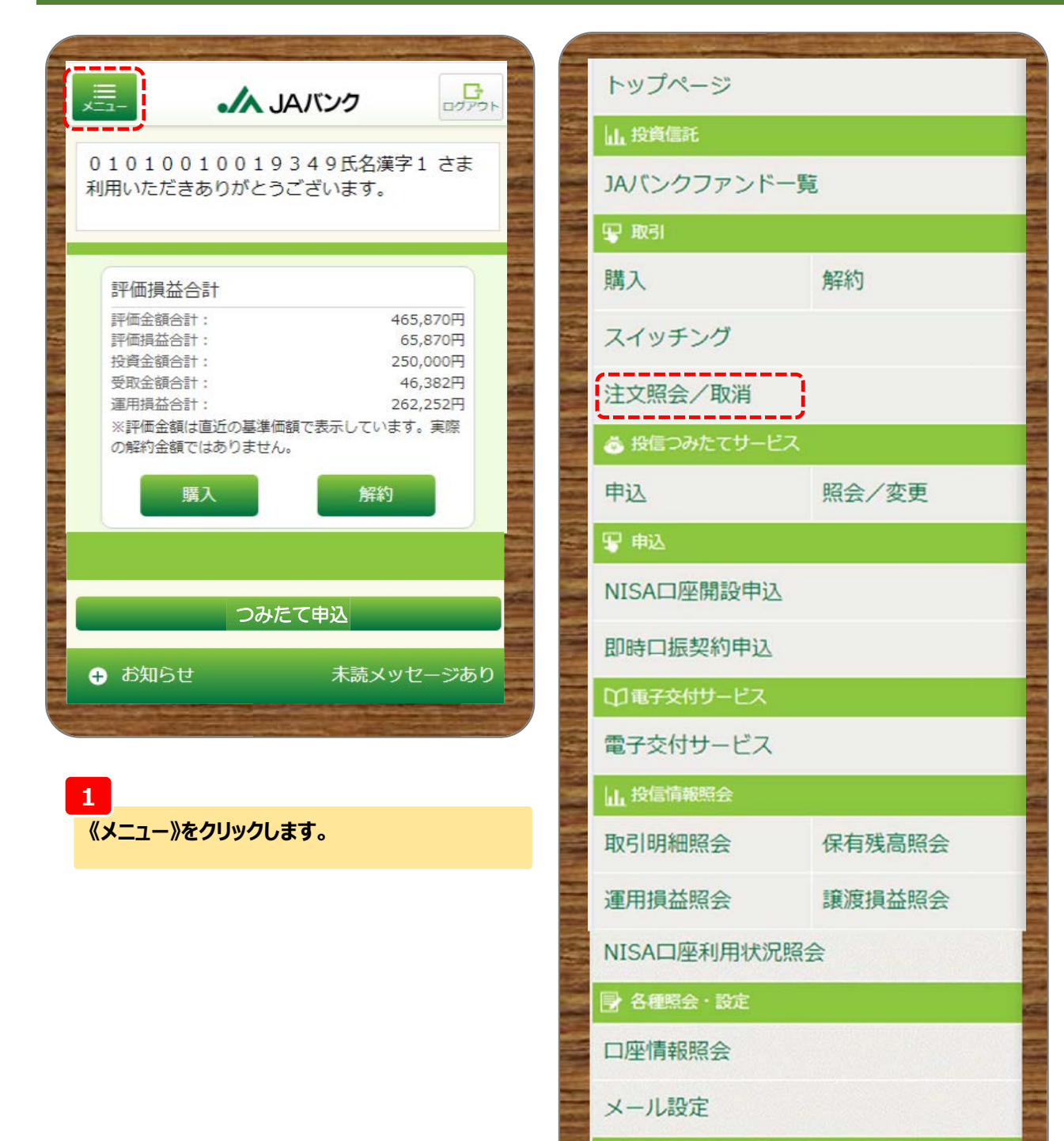

PCサイトロ

2

取引にある《注文照会/取消》をクリックします。

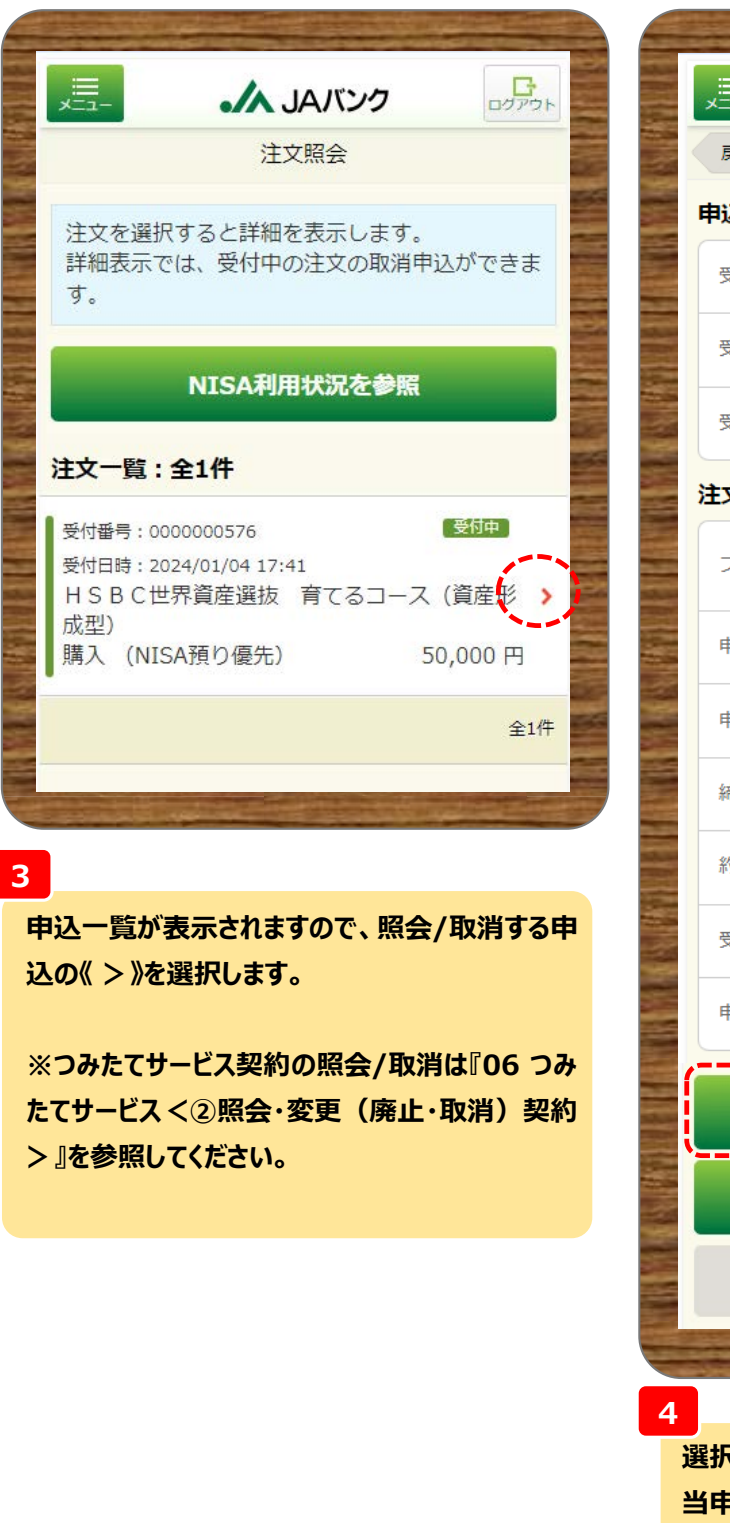

|        | ▲ JAバンク                      |  |  |  |  |
|--------|------------------------------|--|--|--|--|
| 戻る     | 注文内容詳細                       |  |  |  |  |
| 申込内容   |                              |  |  |  |  |
| 受付番号   | 000000576                    |  |  |  |  |
| 受付日時   | 2024/01/04 17:41:56          |  |  |  |  |
| 受付状況   | 受付中                          |  |  |  |  |
| 注文内容   |                              |  |  |  |  |
| ファンド名  | HSBC世界資産選抜 育てる<br>コース(資産形成型) |  |  |  |  |
| 申込区分   | 購入(NISA預り優先)                 |  |  |  |  |
| 申込金額   | 50,000 円                     |  |  |  |  |
| 締切時刻   | 2024/01/05 15:00             |  |  |  |  |
| 約定日    | 2024/01/09                   |  |  |  |  |
| 受渡日    | 2024/01/10                   |  |  |  |  |
| 申込方法   | ネット                          |  |  |  |  |
|        | ,<br>,                       |  |  |  |  |
| 申込の取消  |                              |  |  |  |  |
| ファンド詳細 |                              |  |  |  |  |
| 一覧へ戻る  |                              |  |  |  |  |
|        |                              |  |  |  |  |

選択した申込情報が表示されます。 当申込を取消する場合は、《申込の取消》をク リックします。

申込受付締切時刻は営業日15時半※となります。 ※一部ファンドは15時となります。 申込締切時刻を超過した取消はできませんので 注意してください。

▲ 締切時刻が経過したため、申込を受付できま せん。(MEAD0210302\_008)

#### ※ここからは申込取消の流れとなります。

| and the second second                | term of the second works for the terms of the second |  |  |  |  |
|--------------------------------------|------------------------------------------------------|--|--|--|--|
|                                      | ・ JAバンク                                              |  |  |  |  |
| 戻る                                   | 注文取消確認                                               |  |  |  |  |
| 取消内容を確認してください。                       |                                                      |  |  |  |  |
| 申込内容                                 |                                                      |  |  |  |  |
| 受付番号                                 | 000000576                                            |  |  |  |  |
| 受付日時                                 | 2024/01/04 17:41:56                                  |  |  |  |  |
| 受付状況                                 | 受付中                                                  |  |  |  |  |
| 申込内容                                 |                                                      |  |  |  |  |
| ファンド名                                | HSBC世界資産選抜 育てる<br>コース (資産形成型)                        |  |  |  |  |
| 申込区分                                 | 購入(NISA預り優先)                                         |  |  |  |  |
| 申込金額                                 | 50,000 円                                             |  |  |  |  |
| 連絡先<br>電話番号                          | 11-1111-1111                                         |  |  |  |  |
| 取引パスワー                               | ド Bestway12345<br>✔パスワード表示                           |  |  |  |  |
|                                      |                                                      |  |  |  |  |
| 申込取消を実行                              |                                                      |  |  |  |  |
| 戻る                                   |                                                      |  |  |  |  |
| Station of the local division of the | and the second second                                |  |  |  |  |

5

今回申込内容を確認のうえ、《取引パ スワード》を入力、《申込取消を実行》 をクリックします。

※取引パスワードは、JAバンク投信 ネットサービスに初めてログインされた 際に、お客さまにて登録されたパスワー ドとなります。

パスワードを忘れた場合、または複数 回誤入力して入力エラーとなった場合 は、お取引JAに連絡いただき、パス ワード再発行手続きをさせていただき ます。

|       |            | <b>人 JAバンク</b><br>注文取消完了 | ביקעם<br>ליקעם | 6<br>今回の申込内容<br>以上で申込取消 |
|-------|------------|--------------------------|----------------|-------------------------|
|       | 以下の内容(     | こて、申込を受付しました。            |                |                         |
|       | 申込内容       |                          |                |                         |
|       | 受付番号       | 000000576                |                |                         |
|       | 受付日時       | 2024/01/04 17:41:56      |                |                         |
|       | 申込<br>取消日時 | 2024/01/04 17:45:05      |                |                         |
|       | 受付状況       | 取消                       |                |                         |
|       |            | 申込内容を照会                  |                |                         |
| N. N. |            | トップページへ戻る                |                |                         |
|       |            |                          |                |                         |

が表示されます。 は終了です。